## **REALISER UN DIAPORAMA AVEC « IRFAN VIEW « 3.9.9 »**

Tutoriel réalisé par Alain Guyomard <u>Alain.Guyomard@ac-grenoble.fr</u>

Irfan view est un logiciel gratuit qui permet de visionner des images, de les retoucher simplement et de créer des diaporamas avec fond sonore.

Pour télécharger la dernière version et le patch français, cliquez sur ce lien <u>http://www.clubic.com/telecharger-fiche9523-irfanview.html</u>

Installez « Irfan view »\* puis le patch français en double-cliquant sur les fichiers téléchargés.

\*A l'installation décochez les cases concernant la barre Google et autres programmes annexes.

Lancez « Irfan view » en double-cliquant sur son icône.

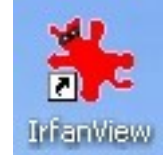

1- Si les menus ne sont pas en français, cliquez sur « Options » puis « Change language » et choisissez « French ».

2- Cliquez sur le bouton « diaporama ».

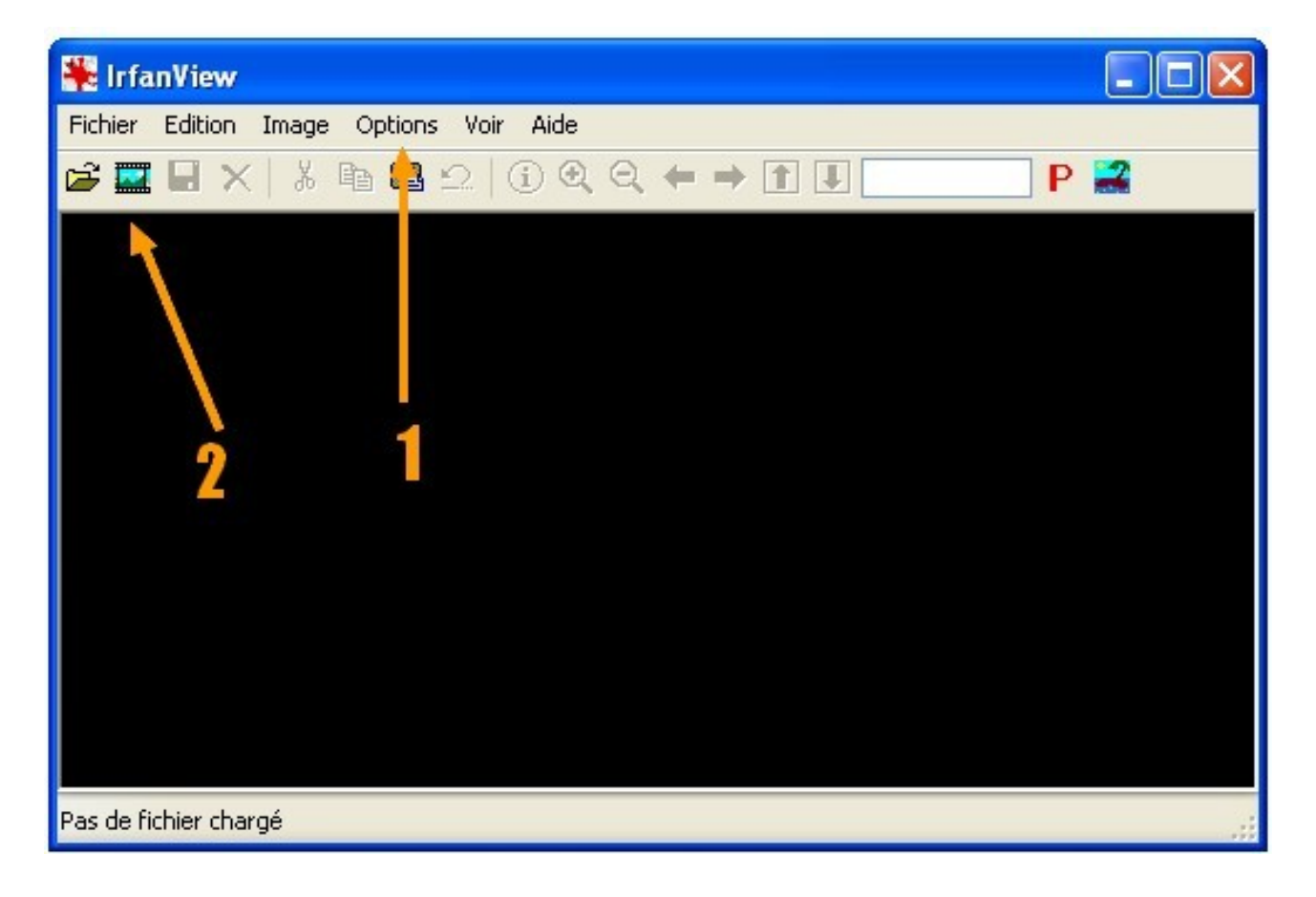

Si vous souhaitez mettre un fond sonore à votre diaporama, commencez par sélectionner le fichier son (fichier mp3 uniquement).

3- Sur la ligne « Fichiers de type », sélectionnez « MP3 ». Choisissez le dossier dans lequel se trouve le fichier son puis cliquez sur « Ajouter » ou « Tout ajouter » s'il y a plusieurs sons ».

Sur la ligne « Fichiers de type », sélectionnez « Toutes les images ». Choisissez le dossier dans lequel se trouvent les photos.

4- Choisissez les photos que vous souhaitez monter en diaporama.

5- Cliquez sur « Ajouter ».

*Si vous utilisez toutes photos du dossier, sautez l'étape 4 et cliquez sur « Tout ajouter ».* 

Renouvelez la procédure 3, 4 et 5 si vous avez des photos dans différents dossiers.

| Diaporama                                                                                                    | 1                                                                                                    | .9                                                                                                    | ? 🗙 |
|----------------------------------------------------------------------------------------------------|----------------------------------------------------------------------------------------------------|----------------------------------------------------------------------------------------------------|-----|
| Avancement du diaporama Avancement du diaporama Automatique après 5.000 secondes Automatique après une action de la souris Aléatoire après 5.000 secondes Aléatoire après une action clavier/souris Aléatoire après une action clavier/souris Options Diaporama Image de départ n°: 1 (fichier Boucler Supprimer les erreurs dans le diaporama Boucler les fichiers MP3 (musique de fond) Cacher le curseur de la souris Pas la même image affichée (si aléatoire) Fermer IrfanView après la dernière image Mode d'avancement: Alficher en plein écran (monitor par défaut) Options Plein Ecran Alficher en mode fenêtre, taille de la fen | Démarrer le diaporama<br>Fermer<br>✓ Afficher le texte<br>Visite au musée<br>\$D = répertoire, \$F = nom du fichier<br>\$X = n° du fichier,<br>\$E x = EXIF, \$Ix = IPTC Aide<br>Sous-répertoires inclus<br>(pour 'Ajouter tout')<br>✓ Afficher la Previsualisation | Regarder dans :       Van Gogh       Image: Constraint of the second second sec |     |
| Charger à partir d'un fichier TXT<br>Sauver dans un fichier TXT<br>Sauver en fichier EXE/SCR<br>Graver sur un CD                                                                                                    | 10<br>Prévisualisation                                                                                                    |                                                                                                    | .:  |

- 6- Vous pouvez ajouter un titre ou un texte au diaporama.
- 7- Pour agir sur le défilement des photos.
- 8- Pour modifier le déroulement du diaporama.
- 9- Pour visualiser le diaporama.

10- Si le diaporama vous convient, cliquez sur « Sauver en fichier EXE/SCR ».

11- Pour un diaporama qui pourra être lu sur n'importe quel PC, choisissez « Créer un fichier EXE ».

- 12- Indiquez le dossier dans lequel vous souhaitez enregistrer votre diaporama.
- 13- Donnez un nom au fichier qui sera créé.
- 14- Cliquez sur « Créer ».

| Sauver un diaporama en f                                 | ichier EXE/SCR                         |
|----------------------------------------------------------|----------------------------------------|
| Le diaporama EXE/SCR sera c<br>en affichage plein écran. | réé en utilisant le diaporama courant, |
| Options additionnelles:                                  | - 11                                   |
| Oréer un fichier EXE (Diapo                              | rama autonome, '.exe')                 |
| O Créer un fichier SCR (Econo                            | omiseur d'écran, '.scr')               |
| <ul> <li>Afficher en mode plein écra</li> </ul>          | n <b>1</b> 2                           |
| O Afficher en mode fenêtre                               | Taille de la fenêtre: 800 × 600 pixels |
| Sauver le fichier créé                                   |                                        |
| C:V                                                      | Parcourir                              |
| Nom du fichier créé (l'extension                         | ad-hoc sera ajoutée automatiquement):  |
| Musée                                                    |                                        |
| 10 -                                                     |                                        |
| 10                                                       | Créer Annuler                          |

Votre diaporama est créé !